## Tutoriel La quizinière

Informations

Site qui est lié à CANOPE et respecte la RGPD (protection des données des élèves)

Se connecter à «quiziniere.com »

1. Cliquer sur « espace enseignant »

| 👘 Formation aux usa 🗙   📅 Espace Numerique 🗙   🔁 Zimbra: Réception 🗴   👘 Cormation aux usa 🗴   🍈                                            | ) Formation aux use x n Formation aux use x Q QuiZinière x + - G X                                                                                                    |
|----------------------------------------------------------------------------------------------------|----------------------------------------------------------------------------------------------------|
| ← → C △ ● quiziniere.com                                                                                                    | * 🎝 🛛 🖉 📕 🖉                                                                                                    |
| 🔢 Applications 👩 Nouvel onglet 🦽 Renfe - Inicio 🙀 ESPE 📙 Livres kobo 📙 Ressources livre d 🚳                                                 | Résultat de recherc 📒 musées 📃 Autres favoris                                                                                                    |
| CANDP®<br>Quiziniere sera en maintenance en fin d'après-midi pour migration vers une plateforme plus performante. Merc                      | + Réseau Canopé<br>ci de votre comprehe-sion A FAURE Déconnexion                                                                                                    |
| Créez des activités numériques interactive                                                                                                  | es simplement En savoir plus                                                                                                    |
|                                                                                                    |                                                                                                    |
| ESPACE APPRENANT                                                                                                    | ESPACE ENSEIGNANT                                                                                                    |
| Code de l'exercice Accès à l'exercice                                                                                                    | Accès à votre espace                                                                                                    |
| Répondez aux exercices avec un code<br>fourni par l'enseignant sans créer de<br>compte<br>Recevez la correction annotée de vos<br>exercices | Créez vos exercices interactifs en ligne<br>en quelques clics<br>Visualisez les notions non comprises<br>par classe et par élève<br>Annotez, commentez, encouragez les<br>notions comprises<br>Dupliquez, sauvegardez et partagez |
| 🗄 🔎 Taper ici pour rechercher 🛛 🛛 🛱 📻 🕐 🚾 💿                                                                                                 | 🔲 🔁 🧟 🗓 🚺 🛋 🗟 🔨 ^ 📾 40) 18/531 🖓                                                                                                    |

2. Une fois que vous aurez créé votre compte canope (indispensable pour avoir accès au site) vous pourrez commencer à créer des activités. Vous arrivez sur cette page. Vous pourrez commencer à créer une activité cliquant sur « ajout d'un modèle »

| Quiziniere sera en maintenance en fin d'après-midi pour migration v<br>compréhension | ers une plateforme plus performante. Mer | ci de votre             | A FAURE Déc       |
|--------------------------------------------------------------------------------------|------------------------------------------|-------------------------|-------------------|
| Q Vos modèles d'activités ∨                                                          | Création 🔨                               | Modification 🗸 🧹        | Ajout d'un modèle |
| Aplicaciones al recate de la cultura indígena. CE 1ESPB                              | mar. 17 mars 2020 15:31                  | mar. 17 mars 2020 16:22 |                   |
| Aplicaciones al recate de la culture indígena. CE 1ESP5                              | mar. 17 mars 2020 15:31                  | mar. 17 mars 2020 15:48 | 1 🖸 🛛 🔋 🖬 >       |
| Las madres de la plaza de Mayo CO Tec                                                | mar. 17 mars 2020 10:49                  | mar. 17 mars 2020 18:36 | / 🗇 🗑 🖬 ∓ >       |
| Las madres de la plaza de Mayo CO TSti STL                                           | mar. 17 mars 2020 10:49                  | mar. 17 mars 2020 17:02 | 1 🖸 🛛 🔋 🖬 >       |
| Las madres de la plaza de Mayo CO TS                                                 | mar. 17 mars 2020 10:49                  | mar. 17 mars 2020 10:55 | 1 🖸 🛛 🔋 🖬 >       |
| Las madres de la plaza de Mayo CO TES                                                | mar. 17 mars 2020 10:49                  | mar. 17 mars 2020 10:50 | 1 🖸 🛛 🔋 🖬 >       |
| Texte las madres de la plaza de mayo TS copie                                        | mar. 17 mars 2020 10:13                  | mar. 17 mars 2020 19:13 | / 🗋 🛛 🛢 🖬 >       |
| Texte las madres de la plaza de mayo TEC                                             | mar. 17 mars 2020 10:13                  | mar. 17 mars 2020 19:14 | / 🗋 🛛 🛢 🖬 >       |
| Texte las madres de la plaza de mayo TS                                              | mar. 17 mars 2020 10:13                  | mar. 17 mars 2020 19:14 | / 🗋 🛛 🛢 🖬 >       |
| Texte las madres de la plaza de mayo TES                                             | mar. 17 mars 2020 10:13                  | mar. 17 mars 2020 19:14 | / 🗋 🛛 🛢 🖬 >       |
| Día mundial contra el trabajo infantil EE                                            | lun. 16 mars 2020 15:25                  | lun. 16 mars 2020 15:41 | / 🗋 🛛 🛢 🖬 >       |
|                                                                                      |                                          |                         |                   |

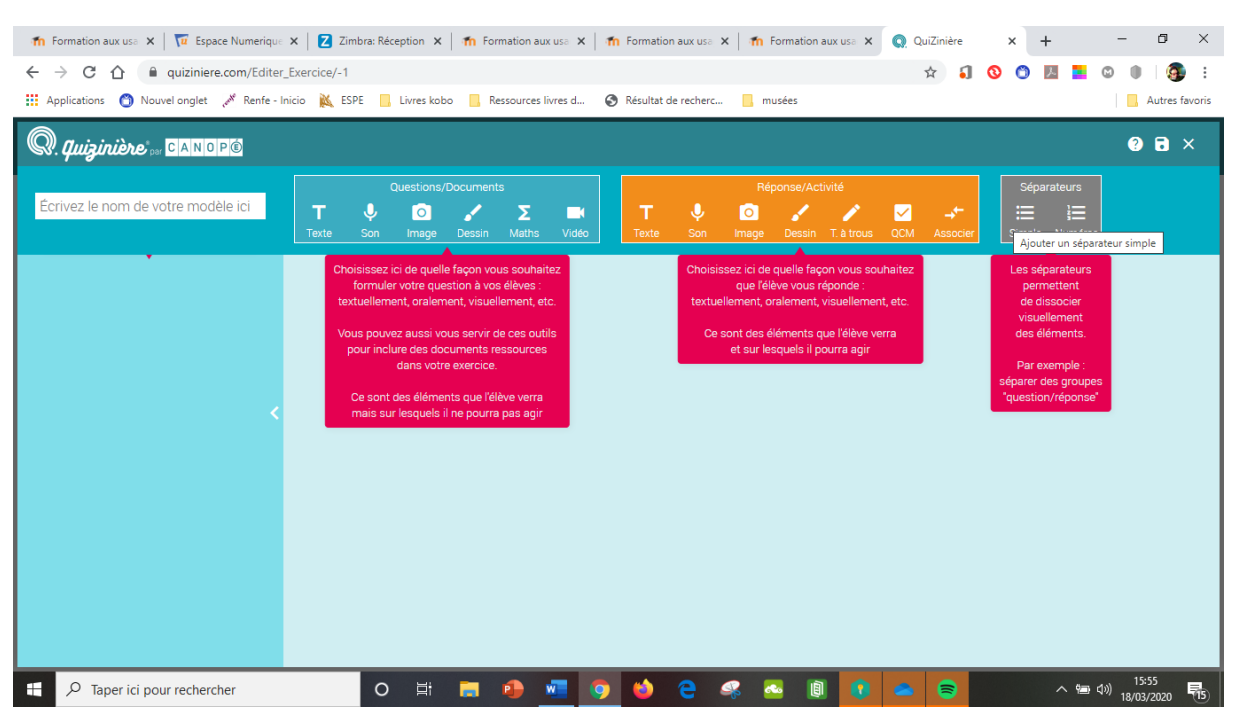

## 3. Créer différents types d'exercices : compréhension de l'oral, de l'écrit, expression écrite

- Notez que vous pouvez introduire du texte dans vos consignes, de l'audio, de la vidéo Attention url youtube obligatoire...

## Exemple de création pour un exercice de compréhension de l'écrit avec questions

| <ul> <li>m Formation aux use x   m Espace Numerique x   Z Zimbra: Ré</li> <li>↔ → C ↑ ● quiziniere.com/Editer_Exercice/74450</li> </ul>                                                               | xeption X   🏠 Formation aux us: X   🏠 Formation aux us: X   🐔 Formation aux us: X 🤤 QuiZinière X + - 🗗 X 🛱 X                                                                                                    |
|----------------------------------------------------------------------------------------------------|----------------------------------------------------------------------------------------------------|
| 🗰 Applications 👩 Nouvel onglet 🦽 Renfe - Inicio 🔌 ESPE 📙                                                                                                    | Livres kobo 📙 Ressources livres d 🧿 Résultat de recherc 📙 musées                                                                                                    |
| Q. quizinière or CANOPO                                                                                                    | 0 <b>b</b> ×                                                                                                    |
| Texte las madres de la plaza de may                                                                                                    | Questions/Documents<br>□ ✓ Σ ■<br>Image Dessin Maths Video<br>Simple Numéros                                                                                                    |
| T Texte   T Texte   T Texte   T Texte   T Texte   T Texte   T Texte   T Texte   T Texte   T Texte   T Texte   T Texte   T Texte   T Texte   T Texte   T Texte   T Texte   T Texte   T Texte   T Texte | B I U I Mots 0 Caractères: 0         ¿Qué le cuenta Lole a su hijo al principio del texto?         L'utilisateur pourra saisir un texte ici.         ★★★★★ coef.:1         B I U I Mots 0 Caractères: 0         Explica, usando los tiempos del pasado, cómo se portaron los militures con Piper? ¿Por qué? No querían que (3 phrases au moins)         L'utilisateur pourra saisir un texte ici.                                                                                                    |
| P Taper ici pour rechercher                                                                                                    | Image: Second state of the second state of the second |

4. Diffusion de l'exercice aux élèves

-Une fois l'exercice terminé , il faut le valider en cliquant sur la petite disquette en haut à droite et mettre le titre de l'exercice en haut à gauche. Fermez l'éditeur sur la flèche en haut à droite pour revenir à votre exercice.

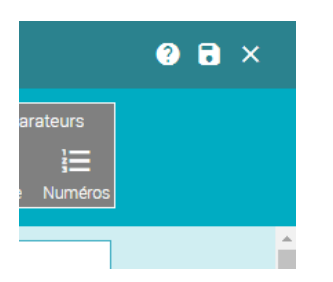

-Une fois sur votre page d'activités, choisissez l'activité à diffuser aux élèves et cliquez sur la petite flèche orange

| Quiziniere sera en maintenance en fin d'après-midi pour migration<br>compréhensio | vers une plateforme plus performante. Ma<br>m | nei de votre            | A FAURE Décon      |
|-----------------------------------------------------------------------------------|-----------------------------------------------|-------------------------|--------------------|
| Q. Vos modèles d'activités ∨                                                      |                                               | Modification ~          | Ajout d'un madèie  |
| Essai                                                                             | mer. 18 mars 2020 16:04                       | mer. 18 mars 2020 16:05 | 1 🖸 🛛 🗊 🖡 > 🕯      |
| Aplicaciones al recate de la cultura indígena. CE 1ESPB                           | mar. 17 mars 2020 15:31                       | mar. 17 mars 2020 16:22 | / 🗇 🛛 💽 🚬          |
| Aplicaciones al recate de la culture indígena. CE 1ESP5                           | mar. 17 mars 2020 15:31                       | mar. 17 mars 2020 15:48 | 🖍 🗋 🛛 🔋 🖬 🕨 Diffus |
| Las madres de la plaza de Mayo CO Tec                                             | mar. 17 mars 2020 10:49                       | mar. 17 mars 2020 18:36 | / 🗇 🗑 🖡 >          |
| Las madres de la plaza de Mayo CO TSti STL                                        | mar. 17 mars 2020 10:49                       | mar. 17 mars 2020 17:02 | 1 🖸 🛛 🔋 🖬 >        |
| Las madres de la plaza de Mayo CO TS                                              | mar. 17 mars 2020 10:49                       | mar. 17 mars 2020 10:55 | 1 🖸 🗿 🥫 🖬 >        |
| Las madres de la plaza de Mayo CO TES                                             | mar. 17 mars 2020 10:49                       | mar. 17 mars 2020 10:50 | 1 🖸 🛛 🔋 🖬 >        |
| Texte las madres de la plaza de mayo TS copie                                     | mar. 17 mars 2020 10:13                       | mar. 17 mars 2020 19:13 | 1 🖸 🛛 🔋 🛪 >        |
| Texte las madres de la plaza de mayo TEC                                          | mar. 17 mars 2020 10:13                       | mar. 17 mars 2020 19:14 | / 🗇 🗑 🖬 🛪 >        |
| Texte las madres de la plaza de mayo TS                                           | mar. 17 mars 2020 10:13                       | mar. 17 mars 2020 19:14 | 1 🖸 🗿 🥫 🛪 >        |
| Texte las madres de la plaza de mayo TES                                          | mar. 17 mars 2020 10:13                       | mar. 17 mars 2020 19:14 | / 🗋 🛛 🔋 🛪 >        |

Vous accédez à cette page : il faut définir la date à laquelle vous décidez que les élèves fassent le rendu du travail, le nombre de copies que vous attendez.... Cliquez ensuite sur « créer la diffusion »

| <i>Quizirière</i> <sup>Quizir</sup> |                                                                              |                     |                   |                   |                 |                  |               |                   |                     |                                                 |                         | AÐ        |            |  |
|-------------------------------------|------------------------------------------------------------------------------|---------------------|-------------------|-------------------|-----------------|------------------|---------------|-------------------|---------------------|-------------------------------------------------|-------------------------|-----------|------------|--|
|                                     | Titre de la diffusion :                                                      | Sais                | ir ici le         | titre o           | de la d         | iffusio          | n             |                   |                     |                                                 |                         | rt d'un m |            |  |
| Essai                               | Diffuser la correction aux élèves :                                          |                     |                   |                   |                 |                  | R             | etour a           | activé              |                                                 |                         | • •       | ∓≻î        |  |
| Aplicaciones a                      | Dans un souci de conformité au Règle<br>pseudo, et non leurs données personr | ement (<br>nelles t | généra<br>els que | l sur la<br>leurs | a prote<br>noms | ection<br>et pré | des d<br>inom | onnée<br>s, lorso | s, dem<br>qu'ils fo | nandez à vos élèves d<br>ont une nouvelle activ | 'inscrire leur<br>rité. | •         | <b>∓ ≻</b> |  |
| Las madras da                       | Date limite pour rendre les copies :                                         | <                   |                   |                   | mars            | 2020             |               |                   | >                   | 8h                                              |                         | 0 1       | 7 5        |  |
|                                     | jeudi 19 mars 2020 18:00                                                     | 10                  | dim.              | lun.              | mar.            | mer.             | jeu.          | ven.              | sam.                | 10h                                             |                         |           | 7 5        |  |
| Las madres de                       |                                                                              | 11                  | 08                | 02                | 10              | 11               | 12            | 13                | 14                  | 12h                                             |                         |           | + 2        |  |
|                                     |                                                                              | 12                  | 15                | 16                | 17              | 18               | 19            | 20                | 21                  | 145                                             |                         | •         | + >        |  |
| Las madres de                       |                                                                              | 13                  | 22                | 23                | 24              | 25               | 26            | 27                | 28                  | 1411                                            |                         | 0 1       | <b>₹ ≻</b> |  |
| Texte las made                      |                                                                              | 14                  | 29                | 30                | 31              | 01               |               | 03                | 04                  | 16h                                             |                         | • 1       | ₹ >        |  |
| Texte las madr                      |                                                                              | 15                  | 05                | 06                | 07              | 08               | 09            |                   | 11                  | 18h                                             |                         | • 🕯       | ₹ ≻        |  |
| Texte las madr                      | Nombre de copies maximum : (100                                              | 25                  |                   |                   |                 |                  |               |                   |                     |                                                 |                         | • 🕯       | ₹ >        |  |
| Texte las made                      | copies maximum)                                                              |                     |                   |                   |                 |                  |               |                   |                     |                                                 |                         | • 🕯       | ₹ >        |  |
|                                     |                                                                              |                     |                   |                   |                 |                  |               |                   |                     |                                                 | >                       | -         |            |  |

Vous arrivez sur cette page, en cliquant sur « copie du lien direct », vous obtiendrez un lien que vous donnerez aux élèves pour qu'ils accèdent à l'exercice.

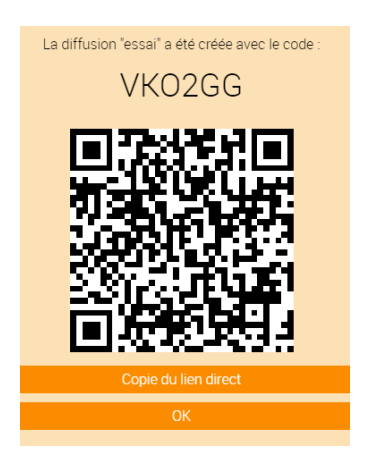

- 5. Correction des copies
- Revenez sur votre espace et cliquez sur « diffusion aux élèves » :

| Aplicaciones al recate de la culture indígena. CE 1ESP5 | mar. 17 mars 2020 15:31 | mar. 17 mars 2020 15:48  | 🖍 🗇 i   | i <b>7 &gt;</b>  |
|---------------------------------------------------------|-------------------------|--------------------------|---------|------------------|
| Las madres de la plaza de Mayo CO Tec                   | mar. 17 mars 2020 10:49 | mar. 17 mars 2020 18:36  | 🖊 🗇 i   | i <del>i</del> > |
| Las madres de la plaza de Mayo CO TSti STL              | mar. 17 mars 2020 10:49 | mar 17 mars 2020 17:02   | 🖊 🗇 i   | i <b>- &gt;</b>  |
| Las madres de la plaza de Mayo CO TS                    | mar. 17 mars 2020 10:49 | mar. 17 .pars 2020 10:55 | 🖊 🗍 🕥 i | i <b>- &gt;</b>  |
| Las madres de la plaza de Mayo CO TES                   | mar. 17 mars 2020 10:49 | mar. 17 mars 2020 10:50  | i 🖸 🕺 🖌 | i <b>- &gt;</b>  |
| Texte las madres de la plaza de mayo TS copie           | mar. 17 mars 2020 10:13 | mar. 17 mars 2020 19:13  | i 🖸 🗍 🖌 | i <b>- &gt;</b>  |
| Texte las madres de la plaza de mayo TEC                | mar. 17 mars 2020 10:13 | mar. 17 mars 2020 19:14  | / 🗇 可   | i <b>- &gt;</b>  |
| Texte las madres de la plaza de mayo TS                 | mar. 17 mars 2020 10:13 | mar. 17 mars 2020 19:14  | X 🗇 🧿 i | i <b>- &gt;</b>  |
| Texte las madres de la plaza de mayo TES                | mar. 17 mars 2020 10:13 | mar. 17 mars 2020 19:14  | / 🗋 🥥 i | i <b>- &gt;</b>  |
| Día mundial contra el trabajo infantil EE               | lun. 16 mars 2020 15:25 | lun. 16 mars 2020 15:41  | / 🗇 🔿   | <b>↓</b> ∓ >     |
| Día mundial contra el trabajo infantil CO               | lun. 16 mars 2020 14:23 | lun. 16 mars 2020 21:14  | / 🗇 🎯   |                  |
|                                                         |                         |                          | Di      | ffusions a       |

Vous avez alors avoir accès à tous vos exercices et pouvez visualiser les copies rendues.

| CO las madres de la plaza de mayo                        | PEEDA8   | mar. 17 mars 2020 18:37 | mar. 24 mars 2020 18:00 | 0/25 R | 0 | Î | > |
|----------------------------------------------------------|----------|-------------------------|-------------------------|--------|---|---|---|
| CE texto las madres de la plaza de mayo                  | PWB797   | mar. 17 mars 2020 18:34 | mer. 25 mars 2020 18:00 | 0/26 R | • | Î | > |
| co "las madres de la plaza de mayo cumplen 30 años"      | JA6YQQ   | mar. 17 mars 2020 17:03 | jeu. 26 mars 2020 18:00 | 0/27 R | 0 | Î | > |
| CE texte "las madres de la plaza de mayo" TSTLSTI        | PB2YB6   | mar. 17 mars 2020 17:01 | mar. 24 mars 2020 18:00 | 1/27 R | • | Î | > |
| CE texte "aplicaciones al rescate de la cultura indígena | E JYWA3W | mar. 17 mars 2020 16:27 | dim. 22 mars 2020 12:00 | 4/25 R | • | Î | > |
| Aplicaciones al rescate de la cultura indígena CE        | PLEK8G   | mar. 17 mars 2020 16:24 | dim. 22 mars 2020 18:00 | 0/25 R | 0 | Î | > |
| CE aplicaiones al rescate de la cultura indígena         | PEEBA8   | mar. 17 mars 2020 15:59 | dim. 22 mars 2020 10:00 | 1/25 R | • | Î | > |
| CO (répondre en français) las abuelas de la plaza de N   | VKOWOG   | mar. 17 mars 2020 10:56 | sam. 21 mars 2020 18:00 | 0/25 R | 0 | Î | > |
| CE Texte "las madres de la plaza de Mayo" TS             | PLEW2N   | mar. 17 mars 2020 10:54 | mer. 18 mars 2020 18:00 | 3/25 R | 0 | Î | > |
| CO las madres de la plaza de Mayo TES                    | PGDL2W   | mar. 17 mars 2020 10:50 | sam. 21 mars 2020 18:00 | 3/25 R | 0 | Î | > |
| CE las madres de la plaza de Mayo. TES                   | V5477E   | mar. 17 mars 2020 10:35 | sam. 21 mars 2020 18:00 | 4/26 R | • | ( | > |
| travail à randra                                         |          | lup 16 more 2020 17:20  | iou 10 more 2020 19:00  | 0/25 D | ~ | - | ~ |

En cliquant sur la flèche à droite, vous avez accès aux copies rendues. Il vous suffit alors d'ouvrir la copie pour l'annoter. L'élève en aura un retour.

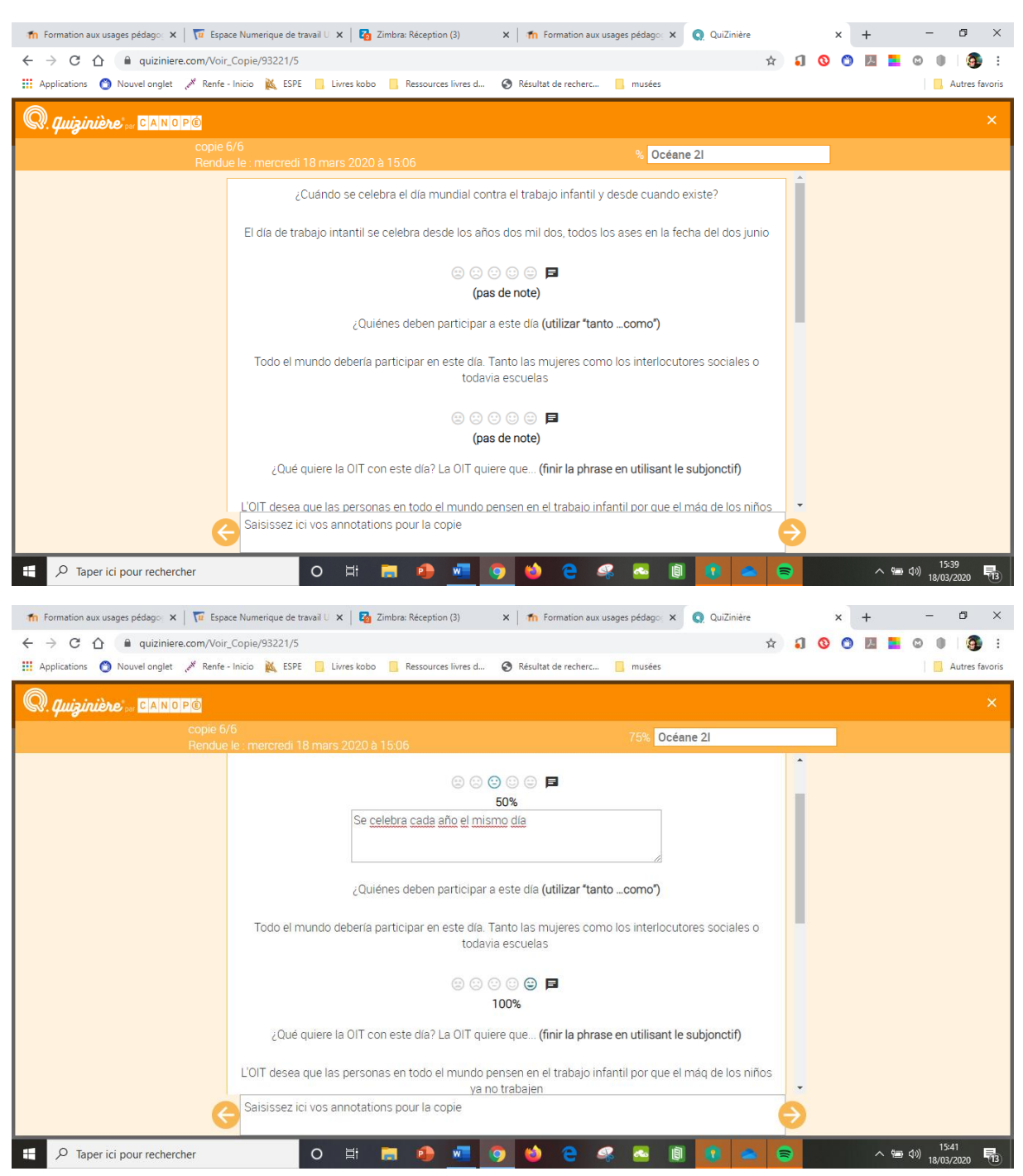

## Une fois la copie visualisée, vous pouvez apporter des annotations personalisées à l'élève.

- 6. Feed back sur les copies pour les élèves :
- donner le code de l'exercice aux élèves
- expliquer qu'ils doivent se connecter à « quizinière.com »
- aller dans « espace apprenant »
- entrer le code de l'exercice puis le numéro de la copie qu'ils ont reçue pour avoir accès à l'exercice corrigé :

| ESPACE        | APPRENANT           |
|---------------|---------------------|
| Code exercice | 7PL                 |
| Annulation    | Accès à votre copie |
|               |                     |